## Power Rate Design Impact Model 1.0

The Customer Impact model builds on the similar model used for evaluating customer impacts each rate case. These can be found on <u>bpa.gov</u> under the applicable Rate Case page under Models and Datasets.

To use the model, there are a number of settings one can alter. The Init sheet contains most of these toggles, but there are also other places in the model a user might want to use, so we will walk through where to put data in and why.

Init:

| Start Year                                    | 2024          | Forecast | 10 | 0005 A | Ider Mutual               | 0 | C | ) ( | ) Yes |  |
|-----------------------------------------------|---------------|----------|----|--------|---------------------------|---|---|-----|-------|--|
|                                               |               |          | 10 | 0015 A | sotin County PUD #1       | 0 | C | ) ( | ) Yes |  |
| Fier 1 System Capability                      |               |          | 10 | 0024 E | Benton County PUD #1      | 0 | C | ) ( | Yes   |  |
| 2022                                          | 6,736.359     |          | 10 | 0025 E | Benton REA                | 0 | C | ) ( | ) Yes |  |
| 2024                                          | 7,063.365     |          | 10 | 0027 E | Big Bend Elec Coop        | 0 | C | ) ( | ) Yes |  |
|                                               |               |          | 10 | 029 E  | Blachly Lane Elec Coop    | 0 | 1 | L ( | ) Yes |  |
| Include Tier 2 Load Shaping in Effective Rate |               |          | 10 | 044 0  | Canby, City of            | 0 | C | ) ( | ) Yes |  |
|                                               | Yes           |          | 10 | 046 0  | Central Electric Coop     | 0 | 1 | 1 ( | ) Yes |  |
|                                               |               |          | 10 | 047 0  | Central Lincoln PUD       | 0 | C | ) ( | ) Yes |  |
|                                               |               |          | 10 | 0055 A | lbion, City of            | 0 | C | ) ( | ) Yes |  |
| nclude Block Shaping?                         | Yes           |          | 10 | 0057 A | shland, City of           | 0 | C | ) ( | ) Yes |  |
|                                               |               |          | 10 | 0059 E | Bandon, City of           | 0 | C | ) ( | ) Yes |  |
| Scenario Selection                            |               |          | 10 | 0061 E | Blaine, City of           | 0 | C | ) ( | ) Yes |  |
| Status Quo Demand Revenues                    | Peak-CDQ-aHLH |          | 10 | 062 E  | Bonners Ferry, City of    | 0 | C | ) ( | ) Yes |  |
| Alternative 1 Demand Revenues                 | Peak-aMW      |          | 10 | 064 E  | Burley, City of           | 0 | C | ) ( | ) Yes |  |
| Alternative 2 Demand Revenues                 | Peak-aHLH     |          | 10 | 065 0  | Cascade Locks, City of    | 0 | C | ) ( | ) Yes |  |
| Alternative 3 Demand Revenues                 | TTSL          |          | 10 | 066 0  | Centralia, City of        | 0 | C | ) ( | ) Yes |  |
| Alternative 4 Demand Revenues                 | Peak-aMW      |          | 10 | 067 0  | Cheney, City of           | 0 | C | ) ( | ) Yes |  |
|                                               |               |          | 10 | 068 0  | Chewelah, City of         | 0 | 0 | ) ( | ) Yes |  |
| Revenue Requirement Capacity Assumption       |               |          | 10 | 070 [  | Declo, City of            | 0 | C | ) ( | ) Yes |  |
|                                               | 37%           |          | 10 | 071 [  | Drain, City of            | 0 | C | ) ( | ) Yes |  |
| Use Billing data for LSTU, IRD, LDD?          |               |          | 10 | 0072 E | illensburg, City of       | 0 | C | ) ( | ) Yes |  |
|                                               | No            |          | 10 | 0074 F | Forest Grove, City of     | 0 | C | ) ( | ) Yes |  |
| Use Embedded Cost for Demand?                 |               |          | 10 | 0076 H | leyburn, City of          | 0 | C | ) ( | ) Yes |  |
|                                               | No            |          | 10 | 078    | 1cCleary, City of         | 0 | C | ) ( | ) Yes |  |
| Use Marginal Cost for PLVS?                   |               |          | 10 | 079 1  | 1cMinnville, City of      | 0 | C | ) ( | ) Yes |  |
|                                               | No            |          | 10 | 0800   | 1ilton, Town of           | 0 | C | ) ( | ) Yes |  |
| nclude NLSLs in TRL for PLVS?                 |               |          | 10 | 081    | filton-Freewater, City of | 0 | C | ) ( | ) Yes |  |
|                                               | No            |          | 10 | 082    | 1inidoka, City of         | 0 | C | ) ( | ) Yes |  |
| nclude Slice Resource in TRL for PLVS?        |               |          | 10 | 083 1  | 1onmouth, City of         | 0 | C | ) ( | ) Yes |  |
|                                               | Yes           |          | 10 | 086 F  | lummer, City of           | 0 | C | ) ( | ) Yes |  |
|                                               |               |          | 10 | 0087 F | Port Angeles, City of     | 0 | C | ) ( | ) Yes |  |
|                                               |               |          | 10 | 0089 F | Richland, City of         | 0 | C | ) ( | Yes   |  |

Start Year – Sets the start year assumption for a two year period of model evaluation. Current options include 2022 and 2024, where 2022 will use actual billing data and 2024 will use forecast TRMbd case from the BP-24 rate case.

Tier 1 System Capability – Enter the applicable RT1SC value for the size of Tier 1 system. These for now should be left stagnant, because there are calculations which occur externally in the TRMbd rate case model which uses this value (for example, RHWMs).

Include Tier 2 Load Shaping in Effective Rate – use a value of Yes. This will exclude the Tier 2 load shaping amounts (sales above RHWM but not served by Tier 2 or self-supply).

Include Block Shaping? – This will enable the functionality to add shaping to the Block amount assumptions. Leave on for yes as default.

Scenario Selection – Leave these as default.

Revenue Requirement Capacity Assumption – Current assumption is 37%, though the model will allow for this value to be changed.

Use Billing data for LSTU, IRD, LDD? – Keep this value as No, it is used for troubleshooting and internal verification.

Use Embedded Cost for Demand? – this toggle may be useful – allows for toggling the demand rate between and embedded cost and marginal input.

Use Marginal Cost for PLVS? – this does the same as above for demand but in reverse. The default assumption is No, and this applies the embedded cost to the PLVS product.

Include NLSLs in TRL for PLVS? – This options enables the users with NLSLs to toggle on and off the PLVS rate depending on whether the NLSL load would be included on not. Keep the default value as No. If the default value is set to Yes, please note that any NLSL service including PLVS would be under a different rate schedule than PF, and this model assesses only Tier 1 PF.

Include Slice Resource in TRL for PLVS? – This allows the user to exclude Slice Resource from the TRL used as the basis for PLVS charges.

PLVS toggles -- adjust these values to Yes for a Block customer who plans on purchasing PLVS from BPA.

| ections |                           | Shaping Capa | acity (MW o | demand) |   |   |   |   |   |   |   |   |   | H     | LH/LLH Shap | e Adjustm | ent (% HLH s | hift) |   |   |   |   |   |   |     |
|---------|---------------------------|--------------|-------------|---------|---|---|---|---|---|---|---|---|---|-------|-------------|-----------|--------------|-------|---|---|---|---|---|---|-----|
|         |                           | 10           | 11          | 12      | 1 | 2 | 3 | 4 | 5 | 6 | 7 | 8 | 9 |       | 10          | 11        | 12           | 1     | 2 | 3 | 4 | 5 | 6 | 7 | 8   |
| 10005   | Alder Mutual              | 0            | 0           | 0       | 0 | 0 | 0 | 0 | 0 | 0 | 0 | 0 | 0 | 10005 | 1           | 1         | 1            | 1     | 1 | 1 | 1 | 1 | 1 | 1 | 1   |
| 10015   | Asotin County PUD #1      | 0            | 0           | 0       | 0 | 0 | 0 | 0 | 0 | 0 | 0 | 0 | 0 | 10015 | 1           | 1         | 1            | 1     | 1 | 1 | 1 | 1 | 1 | 1 | 1   |
| 10024   | Benton County PUD #1      | 0            | 0           | 0       | 0 | 0 | 0 | 0 | 0 | 0 | 0 | 0 | 0 | 10024 | 1           | 1         | 1            | 1     | 1 | 1 | 1 | 1 | 1 | 1 | 1   |
| 10025   | Benton REA                | 0            | 0           | 0       | 0 | 0 | 0 | 0 | 0 | 0 | 0 | 0 | 0 | 10025 | 1           | 1         | 1            | 1     | 1 | 1 | 1 | 1 | 1 | 1 | 1   |
| 10027   | Big Bend Elec Coop        | 0            | 0           | 0       | 0 | 0 | 0 | 0 | 0 | 0 | 0 | 0 | 0 | 10027 | 1           | 1         | 1            | 1     | 1 | 1 | 1 | 1 | 1 | 1 | 1   |
| 10029   | Blachly Lane Elec Coop    | 0            | 0           | 0       | 0 | 0 | 0 | 0 | 0 | 0 | 0 | 0 | 0 | 10029 | 1           | 1         | 1            | 1     | 1 | 1 | 1 | 1 | 1 | 1 | 1   |
| 10044   | Canby, City of            | 0            | 0           | 0       | 0 | 0 | 0 | 0 | 0 | 0 | 0 | 0 | 0 | 10044 | 1           | 1         | 1            | 1     | 1 | 1 | 1 | 1 | 1 | 1 | 1   |
| 10046   | Central Electric Coop     | 0            | 0           | 0       | 0 | 0 | 0 | 0 | 0 | 0 | 0 | 0 | 0 | 10046 | 1           | 1         | 1            | 1     | 1 | 1 | 1 | 1 | 1 | 1 | 1   |
| 10047   | Central Lincoln PUD       | 0            | 0           | 0       | 0 | 0 | 0 | 0 | 0 | 0 | 0 | 0 | 0 | 10047 | 1           | 1         | 1            | 1     | 1 | 1 | 1 | 1 | 1 | 1 | 1   |
| 10055   | Albion, City of           | 0            | 0           | 0       | 0 | 0 | 0 | 0 | 0 | 0 | 0 | 0 | 0 | 10055 | 1           | 1         | 1            | 1     | 1 | 1 | 1 | 1 | 1 | 1 | 1   |
| 10057   | Ashland, City of          | 0            | 0           | 0       | 0 | 0 | 0 | 0 | 0 | 0 | 0 | 0 | 0 | 10057 | 1           | 1         | 1            | 1     | 1 | 1 | 1 | 1 | 1 | 1 | 1   |
| 10059   | Bandon, City of           | 0            | 0           | 0       | 0 | 0 | 0 | 0 | 0 | 0 | 0 | 0 | 0 | 10059 | 1           | 1         | 1            | 1     | 1 | 1 | 1 | 1 | 1 | 1 | 1   |
| 10061   | Blaine, City of           | 0            | 0           | 0       | 0 | 0 | 0 | 0 | 0 | 0 | 0 | 0 | 0 | 10061 | 1           | 1         | 1            | 1     | 1 | 1 | 1 | 1 | 1 | 1 | 1   |
| 10062   | Bonners Ferry, City of    | 0            | 0           | 0       | 0 | 0 | 0 | 0 | 0 | 0 | 0 | 0 | 0 | 10062 | 1           | 1         | 1            | 1     | 1 | 1 | 1 | 1 | 1 | 1 | 1   |
| 10064   | Burley, City of           | 0            | 0           | 0       | 0 | 0 | 0 | 0 | 0 | 0 | 0 | 0 | 0 | 10064 | 1           | 1         | 1            | 1     | 1 | 1 | 1 | 1 | 1 | 1 | 1   |
| 10065   | Cascade Locks, City of    | 0            | 0           | 0       | 0 | 0 | 0 | 0 | 0 | 0 | 0 | 0 | 0 | 10065 | 1           | 1         | 1            | 1     | 1 | 1 | 1 | 1 | 1 | 1 | 1   |
| 10066   | Centralia, City of        | 0            | 0           | 0       | 0 | 0 | 0 | 0 | 0 | 0 | 0 | 0 | 0 | 10066 | 1           | 1         | 1            | 1     | 1 | 1 | 1 | 1 | 1 | 1 | 1   |
| 10067   | Cheney, City of           | 0            | 0           | 0       | 0 | 0 | 0 | 0 | 0 | 0 | 0 | 0 | 0 | 10067 | 1           | 1         | 1            | 1     | 1 | 1 | 1 | 1 | 1 | 1 | 1   |
| 10068   | Chewelah, City of         | 0            | 0           | 0       | 0 | 0 | 0 | 0 | 0 | 0 | 0 | 0 | 0 | 10068 | 1           | 1         | 1            | 1     | 1 | 1 | 1 | 1 | 1 | 1 | 1   |
| 10070   | Declo, City of            | 0            | 0           | 0       | 0 | 0 | 0 | 0 | 0 | 0 | 0 | 0 | 0 | 10070 | 1           | 1         | 1            | 1     | 1 | 1 | 1 | 1 | 1 | 1 | 1   |
| 10071   | Drain, City of            | 0            | 0           | 0       | 0 | 0 | 0 | 0 | 0 | 0 | 0 | 0 | 0 | 10071 | 1           | 1         | 1            | 1     | 1 | 1 | 1 | 1 | 1 | 1 | 1   |
| 10072   | Ellensburg, City of       | 0            | 0           | 0       | 0 | 0 | 0 | 0 | 0 | 0 | 0 | 0 | 0 | 10072 | 1           | 1         | 1            | 1     | 1 | 1 | 1 | 1 | 1 | 1 | 1   |
| 10074   | Forest Grove, City of     | 0            | 0           | 0       | 0 | 0 | 0 | 0 | 0 | 0 | 0 | 0 | 0 | 10074 | 1           | 1         | 1            | 1     | 1 | 1 | 1 | 1 | 1 | 1 | 1   |
| 10076   | Heyburn, City of          | 0            | 0           | 0       | 0 | 0 | 0 | 0 | 0 | 0 | 0 | 0 | 0 | 10076 | 1           | 1         | 1            | 1     | 1 | 1 | 1 | 1 | 1 | 1 | 1   |
| 10078   | McCleary, City of         | 0            | 0           | 0       | 0 | 0 | 0 | 0 | 0 | 0 | 0 | 0 | 0 | 10078 | 1           | 1         | 1            | 1     | 1 | 1 | 1 | 1 | 1 | 1 | 1   |
| 10079   | McMinnville, City of      | 0            | 0           | 0       | 0 | 0 | 0 | 0 | 0 | 0 | 0 | 0 | 0 | 10079 | 1           | 1         | 1            | 1     | 1 | 1 | 1 | 1 | 1 | 1 | 1   |
| 10080   | Milton, Town of           | 0            | 0           | 0       | 0 | 0 | 0 | 0 | 0 | 0 | 0 | 0 | 0 | 10080 | 1           | 1         | 1            | 1     | 1 | 1 | 1 | 1 | 1 | 1 | 1   |
| 10081   | Milton-Freewater, City of | 0            | 0           | 0       | 0 | 0 | 0 | 0 | 0 | 0 | 0 | 0 | 0 | 10081 | 1           | 1         | 1            | 1     | 1 | 1 | 1 | 1 | 1 | 1 | 1   |
| 10082   | Minidoka, City of         | 0            | 0           | 0       | 0 | 0 | 0 | 0 | 0 | 0 | 0 | 0 | 0 | 10082 | 1           | 1         | 1            | 1     | 1 | 1 | 1 | 1 | 1 | 1 | - 1 |

Input on this tab under your respective utility the amounts of shaping capacity (in MW) for each month being considered, and for the amount believed to be possible. Similarly, you can increase of decrease the HLH/LLH shaping by inputting a value from 0.1 to 1.5 or so (you cannot go too high because there may not be enough LLH energy to take out of LLH and put into HLH). As an example, a value of 1.1 you place 10% more energy in HLH than LLH on an aMW basis.

Orange, Blue and Grey tabs are fixed inputs:

IRD LDD\_YR1 LDD\_YR2

Actual values for discount programs; only used when model is set to

Actuals mode.

#### TRMbdActuals\_TOCA

inputs from RHWM process needed to calculated the load shaping true-up when the model is set to Actuals mode.

dForecast TRL TRMbd ast NLSL TRM fForecast\_Tier1\_Diurnal TRMbdForecast\_LoadShp TRMbd \*\*These take inputs from the TRMbd. If one wanted to assess the cost of switching to a different product, they could go to BPA.gov, download the TRMbd model from the BP-24 rate case Models and Datasets section, adjust the applicable values on the Init tab to change the customer assumption from Slice to Load Following, or block if removing slice but retaining Block by changing the Slice % to zero – but keeping Slice = 1, and set model Lock to "No". Then paste over the values in the above sheets with the modified resulting inputs from TRMbd.

These are rates from the RAM model for each

respective rate case, with a couple of user inputs for the embedded cost of capacity assumption.

LSTU\_22 LSTU 23 These are actual calculations of the load shaping true-up.

| ALF_TRLdata         | BillingActual_CSP        | BillingActuals_Energy | Billing totals | BillingCDQ |
|---------------------|--------------------------|-----------------------|----------------|------------|
| These are billing a | and ALF inputs for the A | Actuals mode.         |                |            |

### PLVS

This does the simple calculation of the PLVS rate. TRL amounts are live with the election for service (default is no block customers taking it); but the capacity assumption is not live yet.

StagingTRM StagingPRDM The aforementioned inputs are all fed into these two staging tables and used for the rate calculation in the model.

## **Rate Calculations**

Status Quo this sheet calculated customer charges, load shaping, demand, and any true-ups or discounts to get at effective rates under the TRM rate construct. If the model is set to Forecast model, then these effective rates will match the status quo scenario calculations on the final report pages and customer dashboard. (see below)

Demand Revenues PLVS Revenues Energy Rates Energy Revenues Energy Revenues PLVS Customer Tier 1 Energy

these sheets perform the scenario based calculations for Status Quo and the four alternatives using a diurnal rate setting approach. They feed into the Effective Rates tab below.

#### Effective Rates

This tab is effectively the results tab and performs relevant ranking used in the graphs at the end of the model.

It is separates into Effective Rates (pink), Rate Impacts (deviation for each alternative from the Status Quo (orange), and the raking columns for sorting customers for the graphs (green and blue). Calculation for the true-up necessary to tie out to the TRM construct are in columns D through I. Column A shows red numbers for the deviation from effective rates on the Status Quo tab (described above).

CustomerDashboard

This is hopefully a very useful tab, because it will allow the customer to look at impacts with a greater degree of visibility.

First, select the customer you want to view:

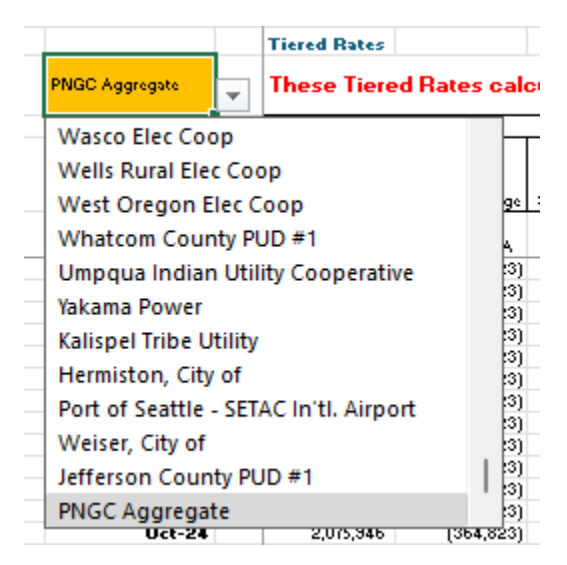

#### Then look at:

Rate calculations under the TRM customer charges + load shaping are included in the first few columns. NOTE: the TRM - diurnal rates equivalency is dependent upon being in "Forecast" mode and having Status Quo selected in cell M3 and Demand Only is selected in cell N3.

Then there are two sets of columns, one with a right summary and another with a left summary.

Select the applicable values in the gold toggles to compare one scenario to another. The first toggle selects the scenario, and the second toggle sets rates with or without a PLVS program.

"Demand Only" is without PLVS, and "Demand plus PLVS" is with PLVS active.

|    | Diurnal E  | nergy Rat    | es with Dem  | and      |              |          |          |             |
|----|------------|--------------|--------------|----------|--------------|----------|----------|-------------|
| 21 | Status Quo | Demand and I | Impact RANK: | N/A      |              |          |          |             |
|    |            |              |              | Status ( | 2uo          |          |          |             |
|    |            |              |              |          |              |          | Fixed    |             |
|    |            |              |              |          | LDD          | IBD      | Customer | Tier 1True- |
|    | HLH        | LLH          | Demand       | PLVS     | Discount     | Discount | Charge   | up UD       |
|    |            |              |              |          |              |          |          |             |
|    | \$/MWb     | \$/MWb       | \$ per kW-Mo | \$/MWb   | 2            | \$/MWb   |          | \$/MWb      |
| ٦  | 37.84      | 23.04        | 10.37        | 2.019358 | 0.0671       | (11.57)  | -        | 9.87        |
| _  | 30.43      | 21.52        | 8.75         | 2.019358 | 0.0671       | (11.57)  | -        | 9.87        |
|    | 51.76      | 42.82        | 13.39        | 2.019358 | 0.0671       | (11.57)  | -        | 9.87        |
|    | 40.01      | 26.86        | 10.84        | 2.019358 | 0.0671       | (11.57)  | -        | 9.87        |
| _  | 40.45      | 32.14        | 10.93        | 2.019358 | 0.0671       | (11.57)  | -        | 9.87        |
|    | 25.20      | 25.97        | 7.62         | 2.019358 | 0.0671       | (11.57)  | -        | 9.87        |
|    | 10.55      | 11.80        | 4.43         | 2.019358 | 0.0671       | (11.57)  | -        | 9.87        |
|    | 8.34       | 6.47         | 3.95         | 2.019358 | 0.0671       | (11.57)  | -        | 9.87        |
|    | 8.00       | 0.46         | 3.88         | 2.019358 | 0.0671       | (11.57)  | -        | 9.87        |
|    | 45.73      | 27.05        | 12.08        | 2.019358 | 0.0671       | (11.57)  | -        | 9.87        |
|    | 61.65      | 39.06        | 15.54        | 2.019358 | 0.0671       | (11.57)  | -        | 9.87        |
|    | 48.83      | 34.31        | 12.75        | 2.019358 | 0.0671       | (11.57)  | -        | 9.87        |
|    | 37.84      | 23.04        | 10.37        | 2.019358 | 0.0675       | (11.57)  | -        | 9.87        |
|    | 30.43      | 21.52        | 8.75         | 2.019358 | 0.0675       | (11.57)  | -        | 9.87        |
|    | 51.76      | 42.82        | 13.39        | 2.019358 | 0.0675       | (11.57)  | -        | 9.87        |
|    | 40.01      | 26.86        | 10.84        | 2.019358 | 0.0675       | (11.57)  | -        | 9.87        |
| _  | 40.45      | 32.14        | 10.93        | 2.019358 | 0.0675       | (11.57)  | -        | 9.87        |
|    | 25.20      | 25.97        | 7.62         | 2.019358 | 0.0675       | (11.57)  | -        | 9.87        |
| _  | 10.55      | 11.80        | 4.43         | 2.019358 | 0.0675       | (11.57)  | -        | 9.87        |
| _  | 8.34       | 6.47         | 3.95         | 2.019358 | 0.0675       | (11.57)  | -        | 9.87        |
| _  | 8.00       | 0.46         | 3.88         | 2.019358 | 0.0675       | (11.57)  | -        | 9.87        |
| _  | 45.73      | 27.05        | 12.08        | 2.019358 | 0.0675       | (11.57)  | -        | 9.87        |
| _  | 61.65      | 39.06        | 15.54        | 2.019358 | 0.0675       | (11.57)  | -        | 9.87        |
| _  | 48.83      | 34.31        | 12.75        | 2.019358 | 0.0675       | (11.57)  | •        | 9.87        |
|    |            |              |              |          |              |          |          |             |
|    | MWA        | MWA          | WW.          | Mawa     |              | Mawa     |          | MWA         |
|    | 229 522    | 140 438      | 67.959       | 428 537  | ******       | -        | 363 360  | 0.00        |
| -  | 267,302    | 173.026      | 35,746       | 503,457  | ########     |          | 446,328  | 0.00        |
| -  | 336,998    | 237.861      | 142.887      | 633.040  | #######      | -        | 574.860  | 0.00        |
| -  | 345,945    | 233,429      | 100,746      | 637,499  | #######      | -        | 579.374  | 0.00        |
| -  | 301,292    | 191,771      | 64,179       | 547,463  | #######      | -        | 493,063  | 0.00        |
| _  | 276,969    | 181,726      | 100,260      | 516,582  | (13,507,656) | -        | 458,695  | 0.00        |
| _  | 243,446    | 148,433      | 118,400      | 449,920  | (5,754,167)  | -        | 391,878  | 0.00        |
|    | 224,148    | 144,821      | 125,472      | 432,578  | (4,176,715)  | 28,852   | 368,970  | 0.00        |
|    | 237,928    | 145,296      | 94,970       | 444,717  | (3,238,009)  | 52,076   | 383,224  | 0.00        |
|    | 261,430    | 162,238      | 132,261      | 485,643  | (18,923,513) | 62,311   | 423,669  | 0.00        |
|    | 260,612    | 145,620      | 132,096      | 466,257  | (24,750,271) | 46,467   | 406,232  | 0.00        |
|    | 214,264    | 143,412      | 89,905       | 413,970  | (17,366,378) | 28,776   | 357,676  | 0.00        |
|    | 234,628    | 134,961      | 78,329       | 433,072  | (13,675,831) | -        | 369,590  | 0.00        |
|    | 268,187    | 178,939      | 37,644       | 508,410  | (13,894,184) | -        | 447,126  | 0.00        |
|    | 337,671    | 237,999      | 144,383      | 638,756  | #######      |          | 575,670  | 0.00        |
|    | 346,672    | 233,677      | 102,281      | 643,380  | (22,556,711) |          | 580,349  | 0.00        |

Vs.

|            |          |          |          | 51        | Impact RANK: | Demand and | Alternative 1 |
|------------|----------|----------|----------|-----------|--------------|------------|---------------|
|            |          |          | ve 1     | Alternati |              |            |               |
|            | Fixed    |          |          |           |              |            |               |
| Tier 1True | Customer | IRD      | LDD      |           |              |            |               |
| ир         | Charge   | Discount | Discount | PLVS      | Demand       | LLH        | HLH           |
| \$/M\/b    |          | \$/M\//b | ×        | \$/MWb    | \$ per kW-Mo | \$/MWb     | \$/M\//h      |
| 12.5/      | -        | (11.57)  | 0.0671   | 2.019358  | 10.37        | 20.35      | 35.15         |
| 12.5       | -        | (11.57)  | 0.0671   | 2.019358  | 8.75         | 18.83      | 27.74         |
| 12.5       | -        | (11.57)  | 0.0671   | 2.019358  | 13.39        | 40.13      | 49.07         |
| 12.5       | -        | (11.57)  | 0.0671   | 2.019358  | 10.84        | 24.17      | 37.32         |
| 12.5       | -        | (11.57)  | 0.0671   | 2.019358  | 10.93        | 29.45      | 37.76         |
| 12.5       | -        | (11.57)  | 0.0671   | 2.019358  | 7.62         | 23.28      | 22.51         |
| 12.5       | -        | (11.57)  | 0.0671   | 2.019358  | 4.43         | 9.11       | 7.86          |
| 12.50      | -        | (11.57)  | 0.0671   | 2.019358  | 3.95         | 3.78       | 5.65          |
| 12.50      | -        | (11.57)  | 0.0671   | 2.019358  | 3.88         | (2.23)     | 5.31          |
| 12.50      | -        | (11.57)  | 0.0671   | 2.019358  | 12.08        | 24.36      | 43.04         |
| 12.50      | -        | (11.57)  | 0.0671   | 2.019358  | 15.54        | 36.37      | 58.96         |
| 12.50      | -        | (11.57)  | 0.0671   | 2.019358  | 12.75        | 31.62      | 46.14         |
| 12.50      | -        | (11.57)  | 0.0675   | 2.019358  | 10.37        | 20.35      | 35.15         |
| 12.50      | -        | (11.57)  | 0.0675   | 2.019358  | 8.75         | 18.83      | 27.74         |
| 12.50      | -        | (11.57)  | 0.0675   | 2.019358  | 13.39        | 40.13      | 49.07         |
| 12.50      | -        | (11.57)  | 0.0675   | 2.019358  | 10.84        | 24.17      | 37.32         |
| 12.50      | -        | (11.57)  | 0.0675   | 2.019358  | 10.93        | 29.45      | 37.76         |
| 12.50      | -        | (11.57)  | 0.0675   | 2.019358  | 7.62         | 23.28      | 22.51         |
| 12.50      | -        | (11.57)  | 0.0675   | 2.019358  | 4.43         | 9.11       | 7.86          |
| 12.50      | -        | (11.57)  | 0.0675   | 2.019358  | 3.95         | 3.78       | 5.65          |
| 12.50      | -        | (11.57)  | 0.0675   | 2.019358  | 3.88         | (2.23)     | 5.31          |
| 12.50      | •        | (11.57)  | 0.0675   | 2.019358  | 12.08        | 24.36      | 43.04         |
| 12.50      | -        | (11.57)  | 0.0675   | 2.019358  | 15.54        | 36.37      | 58.96         |
| 12.50      | -        | (11.57)  | 0.0675   | 2.019358  | 12.75        | 31.62      | 46.14         |

Charts and graphs for the selected customer show rate impacts and composition of revenues from the customer.

## Bar Charts and Cash Flow

Alternative 1 Histogram Alternative 2 Histogram Alternative 3 Histogram Alternative 4 Histogram Alternative 1 Rank Order Alternative 2 Rank Order Alternative 2 Rank Order

The remaining orange tabs provide graphics for evaluating the impacts across all customers.

# Selection of call-out customer on the bar charts is governed by the utility selection on the CustomerDashboard tab.

Included are histograms of the rate impacts for each alternative relative to the Status Quo, bar charts showing the same impacts in order of lowest to highest impacted customers, bar charts showing the percent deviation from Status Quo for each alternative in order of smallest to largest customer, bar charts showing effective rates for each alternative in the lowest-to-highest impact, and cash flow proofs of equivalency (all scenarios collect the same revenue requirement).

Note for the graphs – all graphs by default assume PLVS; however, this option can be disabled by toggling the value in cell A1 on sheets:

#### Chart Data Chart Data (MWh)

chart Data (WWI), where the former changes all charts other than the effective rate charts, and the latter changes the effective rate bar charts.